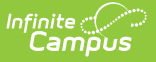

## **EL Accommodations**

Last Modified on 03/11/2024 8:45 am CDT

EL Accommodations Information in Ad Hoc Query Wizard | EL Accommodations Fields | Enter EL Accommodations | Print a Student's Accommodation History | Documents

#### Tool Search: English Learners (EL) Accommodations

The EL Accommodations tab is used to track and manage EL accommodations provided to a student through a school year and throughout a student's school career.

| This tool is read-only for State Edition users. |  |
|-------------------------------------------------|--|
|                                                 |  |
|                                                 |  |
|                                                 |  |

| English Learners (EL) Accom<br>tudent > General > English Learners (EL) Acc | nmodation    | •          |                                   |                        |
|-----------------------------------------------------------------------------|--------------|------------|-----------------------------------|------------------------|
|                                                                             | commodations | s ជ        |                                   |                        |
| 🕂 New 💾 Save 😣 Delete 🛃                                                     | Documents    |            |                                   |                        |
| EL Accommodations                                                           | Turpo        | Start Data | End Data                          |                        |
| IPR: Interpreter                                                            | A            | 09/01/2018 |                                   |                        |
|                                                                             |              |            |                                   |                        |
|                                                                             |              |            |                                   |                        |
|                                                                             |              |            |                                   |                        |
|                                                                             |              |            |                                   |                        |
|                                                                             |              |            |                                   |                        |
| *Start Date<br>09/01/2018                                                   |              |            |                                   |                        |
| *Accommodation Type                                                         |              |            |                                   |                        |
| IPR: Interpreter ( A )                                                      |              |            | $\checkmark$                      |                        |
|                                                                             |              |            |                                   |                        |
| Comments                                                                    |              |            |                                   |                        |
|                                                                             |              |            |                                   |                        |
| [                                                                           |              |            |                                   |                        |
|                                                                             |              |            | -Modified by: Administrator, Syst | em 01/09/2020 12:44 PM |
|                                                                             |              |            |                                   |                        |
|                                                                             |              |            |                                   |                        |

# **EL Accommodations Information in Ad**

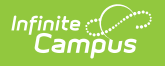

## **Hoc Query Wizard**

EL Services information is available in the Query Wizard for **Student** data types in **Learner > EL** > **EL Accommodation** folder.

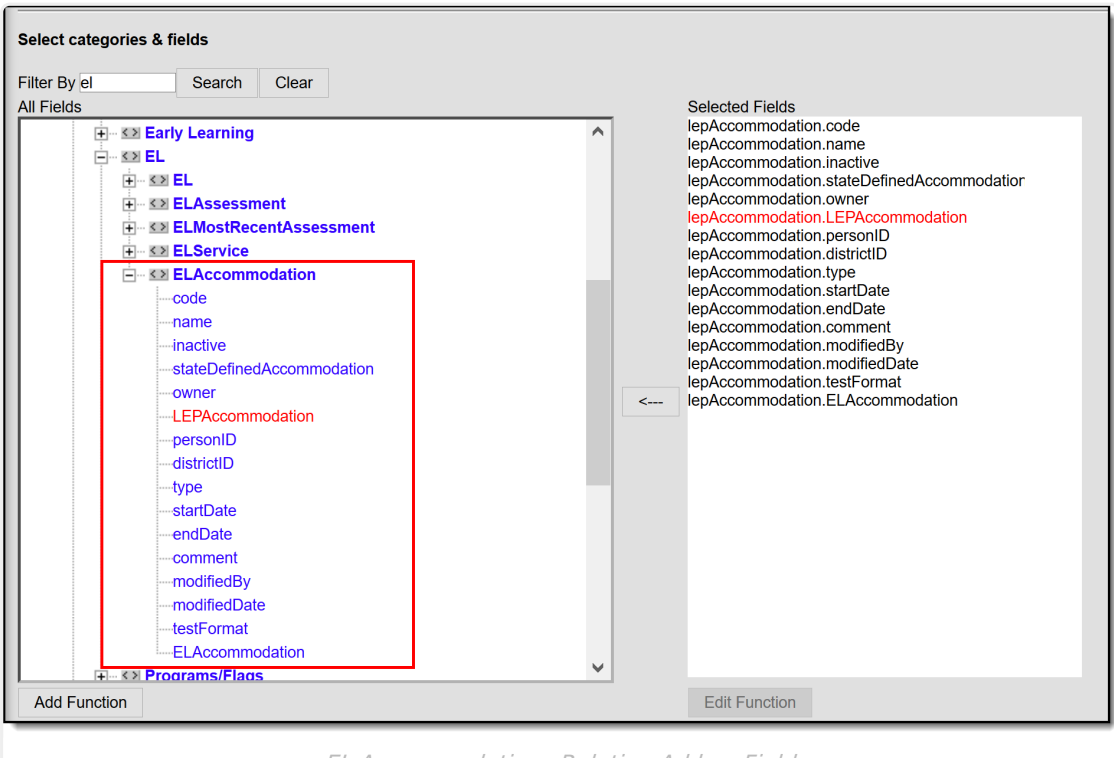

EL Accommodations Relation Ad hoc Fields

# **EL Accommodations Fields**

The following table describes each available field.

| Field                                | Description                                                                                                    | Ad hoc field               |
|--------------------------------------|----------------------------------------------------------------------------------------------------|----------------------------|
| <b>Start Date</b><br><i>Required</i> | The start date of the EL accommodation.                                                                                          | lepAccommodation.startDate |
| End Date                             | The end date of the EL accommodation.                                                                                            | lepAccommodation.endDate   |
| Accommodation<br>Type<br>Required    | The type of accommodation provided to the student. Service Types are created and maintained via the EL Accommodation Types tool. | lepAccommodation.type      |
| Comments                             | Comments about the EL accommodation.                                                                                             | lepAccommodation.comment   |

## **Enter EL Accommodations**

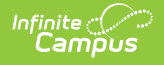

Before a user can enter EL accommodations, EL Accommodation Types must to be established.

- 1. Select the New button. The EL Accommodations Detail editor appears on the right.
- 2. Enter the accommodation **Start Date**.
- 3. Select the Accommodation Type.
- 4. Enter the accommodation **End Date** (if known, not a required field).
- 5. Enter any **Comments** about the accommodation.
- 6. Select the **Save** icon. The accommodation will appear in the EL Accommodations window.

### **Print a Student's Accommodation History**

Users can print a detailed history of a student's EL accommodations. To print a student's EL accommodation history, click the **Print Accommodation History** button. The report will appear in a separate window in PDF format.

| English Learners (EL) Ac     Student > General > English Learners (E     Image: New Image: New I | L) Accommodations                                           |                                             |                       |          |                                                                                                    |
|----------------------------------------------------------------------------------------------------|-------------------------------------------------------------|---------------------------------------------|-----------------------|----------|----------------------------------------------------------------------------------------------------|
| EL Accommodations<br>Name<br>IPR: Interpreter                                                                                                    | Type Start<br>A 09/0                                        | Date End Date                               |                       |          |                                                                                                    |
|                                                                                                    | 15<br>Elem<br>Generated on 01/09/2020                       | 9-20<br>Tentary<br>112:46:48 PM Page 1 of 1 |                       | Stud     | ent, Adam - EL Accommodations<br>rade: 01 State ID: 00000<br>EL Status:<br>Date Identified: N/A Exit Date: N/A |
|                                                                                                    | INSTRUCTIONAL<br>District Accommodation<br>Name             | State Accommodation<br>Name                 | Start Date            | End Date | Comment                                                                                                    |
|                                                                                                    | ASSESSMENT<br>District Accommodation<br>Name<br>Interpreter | State Accommodation<br>Name                 | Start Date 09/01/2018 | End Date | Comment                                                                                                    |
|                                                                                                    | Print a Studer                                              | at's El Accon                               | moda                  | tion H   | listory                                                                                                    |

#### **Documents**

To view documents, click the **Documents** button on the action bar. See the Student Person Documents article for more information.

| English Le                              | arners (EL) Acc                                           | commodations ជំ   | podations        |                                                                                               |           |   |
|-----------------------------------------|-----------------------------------------------------------|-------------------|------------------|-----------------------------------------------------------------------------------------------|-----------|---|
| New EL Accommoda Infinite C Upload Docu | Print Accommodation F<br>tions<br>I Document<br>ment List | iistory Documents |                  |                                                                                               |           | × |
|                                         | Date Uploaded 🔹                                           | Name \$           | File Description | Campus Tool                                                                                   | File Size |   |
| ××                                      | 05/10/2021 3:21 PM                                        | EL Accommodations |                  | Student Information > Program<br>Participation > English Learners<br>(EL) > EL Accommodations | 0.29 MB   |   |
|                                         |                                                           |                   |                  |                                                                                               |           |   |

Infinite Campus